## STEP1:Google+のページで「参加する」をクリック

http://www.google.com/+/learnmore/

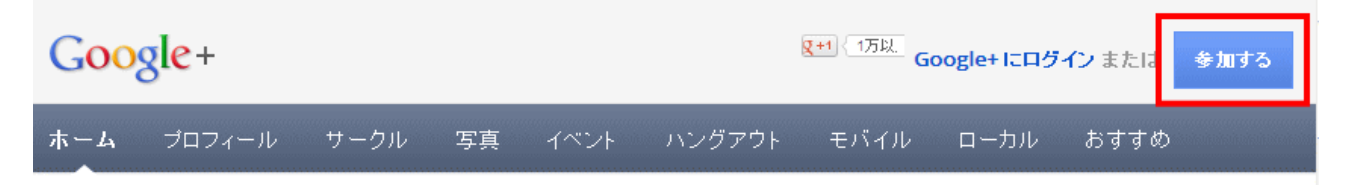

STEP2: Google アカウントでログイン

Google+のトップページにアクセスし、「ログイン」をクリックします。

(https://plus.google.com/up/accounts/upgrade/?type=st)

Google アカウント、パスワードがない場合は、右上の「新規作成」から作成しましょう

STEP3:氏名、性別などを入力して「アップグレード」を押す 氏名を入力し、性別をプルダウンメニューから選びます。 プロフィール写真があれば写真を追加します。

| 写真を追加<br>あなたのアイコンになります。                                                                                       | <ul> <li>モバイル</li> <li>ハングアウトも、写真もアップロードも、友だちの量</li> <li>情報時、</li> </ul> |
|----------------------------------------------------------------------------------------------------|--------------------------------------------------------------------------|
| │<br>│ この名前がすべての Google サービスで使用さ<br>│ れます                                                                     |                                                                          |
| <u>д</u> ±                                                                                                    | (Q)                                                                      |
| 性別                                                                                                    |                                                                          |
| 選択 👻                                                                                                    | 1 1 1 1 1 1 1 1 1 1 1 1 1 1 1 1 1 1 1                                    |
| <b>誕生日</b> (1)                                                                                                |                                                                          |
| <b>Я – В –</b>                                                                                                |                                                                          |
| ✓ Google 以外のウェブサイトにおけるコンテン<br>ツへの +1 や広告のパーソナライズを目的と<br>して Google が私のアカウント情報を使用す<br>ることを許可します。パーソナライズについ<br>マ |                                                                          |

「アップグレード」をクリックします。

STEP4:ユーザーを追加して「続行」をクリック ユーザーを追加する画面が表示されます。

ユーザーを追加し「続行」をクリックします。

STEP5:おすすめユーザーを追加し「続行」をクリック おすすめユーザーを追加します。

## 「続行」をクリックします。

## STEP6:プロフィールを更新し「完了」をクリック

| Google+           |                                    | performance of the second second second |
|-------------------|------------------------------------|-----------------------------------------|
| (1)<br>アップグレード    | 自分の写真を載せる<br>公開プロフィールと写真を更新してください。 |                                         |
| 2<br>ユーザーを居加<br>3 | ・115<br>うまを終る<br>または、画像をアップロード     |                                         |
| プロフィールを更新         | ■ 勤務先                              |                                         |
|                   | 雇用者 役職                             |                                         |
|                   | ☆学歴を入力してください。                      |                                         |
|                   | 学校名                                | ¥                                       |
|                   | 0 住んでいる地域                          |                                         |
|                   | 都市名や国名を入力してください                    |                                         |
|                   | 他のユーザーに対して次のように表示され                | <b>ます</b> :                             |
|                   | 72                                 |                                         |
| «.J3              | 19 J                               |                                         |

勤務先等のプロフィールを編集し「完了」をクリックします。

## STEP7:完了

登録が完了し、ストリームが表示されます。 もっと詳しく知るには下記のアドレスからご確認ください。 http://www.google.com/intl/ja\_ALL/+/learnmore/